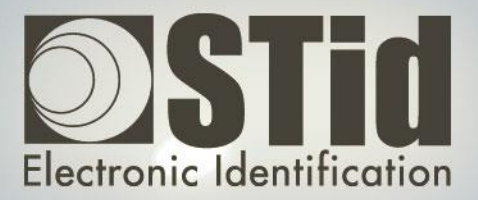

# SWEDGE

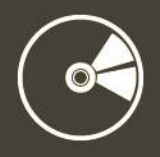

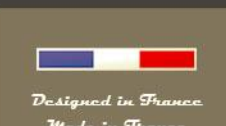

www.stid.com

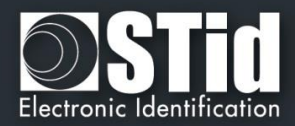

# Remerciements

Bienvenue dans le monde de l'identification !

Vous venez de faire l'acquisition du logiciel Swedge vous permettant d'enrôler vos identifiants.

Nous vous remercions de votre confiance et espérons que cette solution développée par STid vous donnera entière satisfaction.

Nous restons à votre disposition pour toute question sur l'utilisation de ce logiciel ou sur notre gamme de produits.

Nous vous donnons rendez-vous pour plus d'informations sur notre site internet www.stid.com.

L'équipe STid

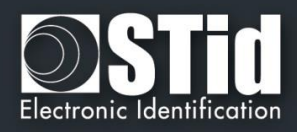

| REMERCIEMENTS                                                                                                    | 2                                                                      |
|----------------------------------------------------------------------------------------------------|------------------------------------------------------------------------|
| INFORMATIONS                                                                                                    | 4                                                                      |
| <ol> <li>PREREQUIS PC</li> <li>CONTENU DU CD</li> <li>MATERIEL NECESSAIRE</li> <li>INSTALLATION</li> <li>DEMARRAGE DU LOGICIEL</li> </ol>                                                                                                    | 4<br>4<br>5<br>6                                                       |
| PARAMETRAGES                                                                                                    | 7                                                                      |
| <ol> <li>CHOIX DU TYPE DE LECTEUR</li> <li>PARAMETRAGE DE LA COMMUNICATION LOGICIEL / ENROLEUR</li> <li>SETTINGS</li> </ol>                                                                                                    | 7<br>7<br>8                                                            |
| CONFIGURATION DES LECTEURS                                                                                                    | 10                                                                     |
| <ol> <li>STR-R35-B/x03-5X ET STR-R32-B/x03-5X</li> <li>STR-W15-A/E01-5G ET STR-W12-A/E01-5G</li> <li>STR-W45-E/U04-5AA ET STR-W55-E/U04-5AA</li> <li>STR-R35-E/PH5-5AB ET STR-R32-E/PH5-5AB ET ARC-R35-G/PH5-5AB</li> <li>STR-R35-E/PH5-5AB ET STR-R32-E/PH5-5AB ET ARC-R35-G/PH5-5AB</li> </ol> | 10<br>10<br>11<br>12<br>13                                             |
| PARAMETRAGE DU FORMAT DES DONNEES                                                                                                    | 14                                                                     |
| ANNEXE : PROTOCOLES DE COMMUNICATION                                                                                                    | 16                                                                     |
| <ol> <li>PROTOCOLES ISO2 CLOCK&amp;DATA<br/>ISO 2B<br/>ISO 2H</li> <li>PROTOCOLES WIEGAND<br/>WIEGAND 3CA<br/>WIEGAND 3CB<br/>WIEGAND 3LA<br/>WIEGAND 3LB<br/>WIEGAND 31</li> </ol>                                                                                                    | <b>16</b><br>16<br>16<br><b>17</b><br>17<br>17<br>17<br>17<br>17<br>18 |
| REVISIONS                                                                                                    | 19                                                                     |
| CONTACTS                                                                                                    | 20                                                                     |

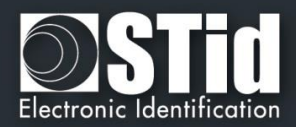

# Informations

## 1. Prérequis PC

- Un PC avec Windows XP, VISTA, Windows 7 ou 8 comme système d'exploitation.
- Une connexion USB ou RS232.
- Espace disque de 50 Mo.

## 2. Contenu du CD

- Pilote USB FTDI pour Windows 98ME, 2000/XP, VISTA et Windows 7.
- Swedge Version 1.3.x.

#### 3. Matériel nécessaire

- Lecteurs de table STid USB ou RS232
  - ✓ USB
    - STR-R35-E/Ph5-5AB (13.56 MHz)
    - Ou STR-R35-B/x03-5X (13.56 MHz)
    - Ou ARC-R35-G/PH5-5AB (13.56 MHz)
    - Ou ARC-R35-L/Le2-5AB (13.56 MHz)
    - Ou STR-W15-A/E01-5G (125 kHz)
    - Ou STR-W45-E/U04-5AA (UHF) (ETSI)
    - Ou STR-W55-E/U04-5AA (UHF) (FCC)
  - ✓ RS232
    - STR-R32-E/Ph5-xx (13.56 MHz)
    - Ou STR-R32-B/x03-5X (13.56 MHz)
    - Ou STR-W12-A/E01-5G (125 kHz)
- Un cordon USB ou RS232+alimentation
- Logiciel Swedge

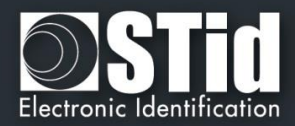

### 4. Installation

Insérer le CD-ROM Swedge dans le lecteur CD de votre PC. Ouvrir le dossier et afficher les fichiers contenus dans ce CD.

✓ <u>SWedgeV13x\_setup.exe</u>

Suivre les instructions affichées à l'écran. Branchez le lecteur enrôleur :

- Dans le cas d'un enrôleur STR-W1x-A/E01-5G : sa LED verte s'allumera dès sa mise sous tension.
- Dans le cas d'un enrôleur STR-R3x-E/PH5-5AB : sa LED orange s'allumera et son buzzer sonnera pendant 2 secondes dès sa mise sous tension.
- Dans le cas d'un enrôleur ARC-R35-G/PH5-5AB : sa LED blanche s'allumera et son buzzer sonnera pendant 2 secondes dès sa mise sous tension.
- Dans le cas d'un enrôleur ARC-R35-L/Le2-5AB : sa LED blanche s'allumera et son buzzer sonnera pendant 2 secondes dès sa mise sous tension.
- Dans le cas des enrôleurs STR-W45-E/U04-5AA et STR-W55-E/U04-5AA: leur LED orange s'allumera dès leur mise sous tension.
- Dans le cas d'un enrôleur STR-R3x-B/x03-5X, sa LED rouge s'allumera dès sa mise sous tension.

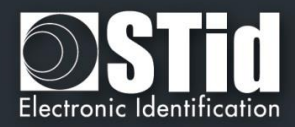

## 5. Démarrage du logiciel

Attention

Si vous n'avez pas les droits administrateur vous <u>devez</u> exécuter le logiciel en tant qu'Administrateur.

| 颜 STid - SWee | dge RFID enroller    |               | _ X                         |
|---------------|----------------------|---------------|-----------------------------|
| Reader typ    | e                    |               | Settings                    |
| Range B,      | , E, G & L 🔍 Range A |               | Start with system           |
| Protocols     | Custom               |               | Auto run                    |
| Data type     | Truncate             | Size (bits)   | Beep after every read event |
| Hex           | Before conversion    | 32            | X Caps Lock                 |
| 🔍 Dec         | After conversion     |               | UserProfile                 |
|               |                      | Supplement by |                             |
| X CR/LF       | Truncate MSB         | Left Right    | Stop                        |
| Anti Rep      | 0 (ms)               |               |                             |
|               |                      |               |                             |
|               |                      |               |                             |
|               |                      |               |                             |
|               |                      |               |                             |
|               |                      |               |                             |

Le logiciel permet au moyen d'une fenêtre et de quelques options, de faire remonter un ID sous la forme de votre choix dans un champ texte.

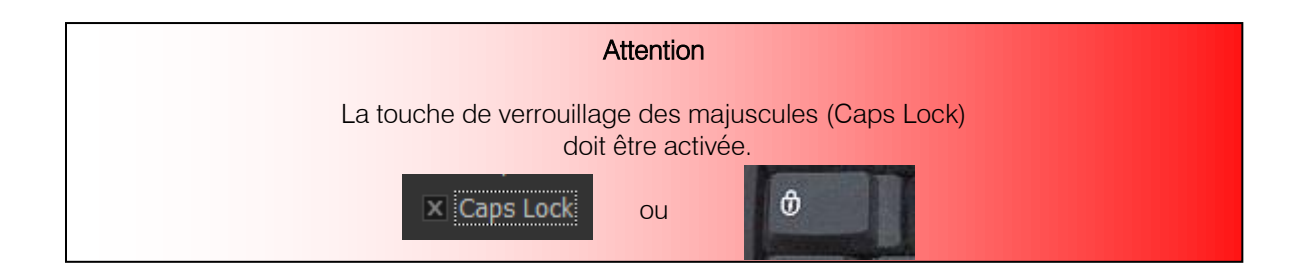

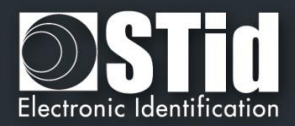

# Paramétrages

## 1. Choix du type de lecteur

| Reader type<br>● Range B, E, G & L ● I | Range A          |
|----------------------------------------|------------------|
| Range type B, E, G & L                 | Range A          |
| STR-R35-E/Ph5-5AB                      | STR-W15-A/E01-5G |
| STR-R35-B/x03-5X                       | STR-W12-A/E01-5G |
| ARC-R35-G/PH5-5AB                      |                  |
| ARC-R35-L/Le2-5AB                      |                  |
| STR-W45-E/U04-5AA                      |                  |
| STR-W55-E/U04-5AA                      |                  |
| STR-R32-E/Ph5-5AB                      |                  |
| STR-R32-B/x03-5X                       |                  |

## 2. Paramétrage de la communication Logiciel / Enrôleur

La communication entre le logiciel Swedge et le lecteur enrôleur s'effectue par liaison série (USB ou RS232).

Le choix du port se fait en cliquant sur le bouton « . ».

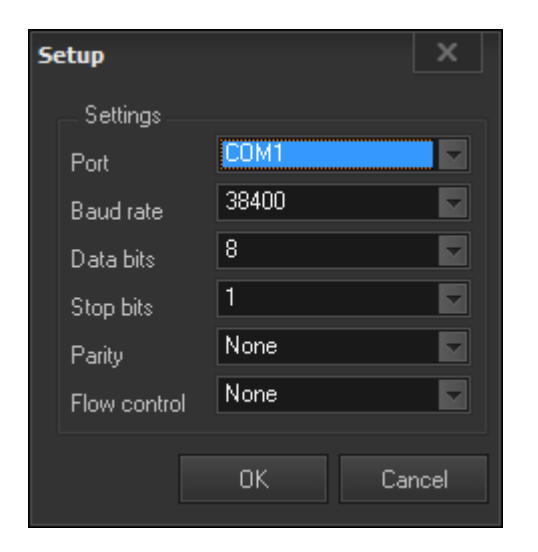

| Vitesse par défaut pour les lecteurs enrôleurs |                   |  |
|------------------------------------------------|-------------------|--|
| 9600 bauds                                     | 115 200 bauds     |  |
| STR-R35-E/Ph5-5AB                              | STR-W45-E/U04-5AA |  |
| STR-R35-B/x03-5X                               | STR-W55-E/U04-5AA |  |
| ARC-R35-G/PH5-5AB                              |                   |  |
| ARC-R35-L/Le2-5AB                              |                   |  |
| STR-W15-A/E01-5G                               |                   |  |
| STR-W12-A/E01-5G                               |                   |  |
| STR-R32-E/Ph5-5AB                              |                   |  |
| STR-R32-B/x03-5X                               |                   |  |

#### Attention

Il est important d'avoir installé le driver USB fourni dans le CD d'installation pour que le port de communication soit reconnu.

Possibilité de télécharger les nouveaux driver sur http://www.ftdichip.com/Drivers/VCP.htm

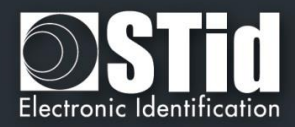

### 3. Settings

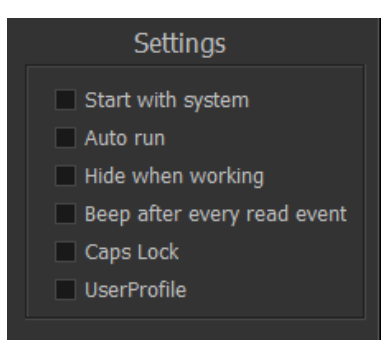

**<u>Start with system</u>** Active l'ouverture de l'application au démarrage du système.

<u>Auto run</u> Active le démarrage automatiquement de l'application à son lancement.

Hide when working En cochant cette case l'application sera masquée dans la barre des tâches.

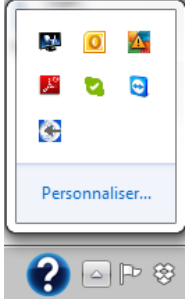

**Beep after every** Active l'émission d'un signal sonore après chaque lecture d'identifiant. **read event** 

<u>Caps Lock</u> Verrouille en majuscule.

#### <u>UserProfile</u>

<u>Case non cochée</u> : le fichier de paramètres Swedge.ini est enregistré dans le répertoire contenant l'exécutable, par défaut : C:\Program Files (x86)\STid\SWedge v1.3.x. Contenu du fichier :

[SWEDGE] UserProfile=0 ComPort=COM10 ComBaudrate=115200 ReaderType=0 HexDec=0 Truncate=0 Size=32 CRLF=0 MSB=0 AntiRep=0 AntiRepTimeout=0 AutoStart=0 AutoRun=0 HideWhenWorking=0 Beep=0 CapsLock=0 EditAddCharLeft= EditAddCharRight= Protocol=0

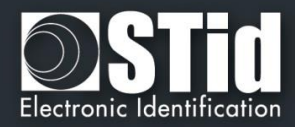

<u>Case cochée</u> : Attention : Swedge doit être exécuté en mode administrateur pour activer cette option.

Le fichier de paramètres Swedge.ini est enregistré dans le répertoire utilisateur : C:\Users\*username*\STid\Swedge\Swedge.ini

Contenu du fichier :

[SWEDGE] ComPort=COM10 ComBaudrate=115200 ReaderType=0 HexDec=0 Truncate=0 Size=32 CRLF=0 MSB=0 AntiRep=0 AntiRepTimeout=0 AutoStart=0 AutoRun=0 HideWhenWorking=0 Beep=0 CapsLock=0 EditAddCharLeft= EditAddCharRight= Protocol=0

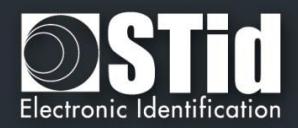

# Configuration des lecteurs

Si le lecteur n'a pas été acheté dans un Kit Swedge, il est nécessaire de le configurer pour fonctionner avec le logiciel.

### 1. STR-R35-B/x03-5X et STR-R32-B/x03-5X

Ces lecteurs ne nécessitent aucune configuration particulière avant d'être utilisés avec Swedge. Ils remontent le numéro en hexadécimal sur le logiciel Swedge sur le nombre de bits de l'UID présenté.

## 2. STR-W15-A/E01-5G et STR-W12-A/E01-5G

D'usine ces lecteurs sont en lecture / écriture, pour fonctionner avec Swedge il faut les mettre en autonome. Pour cela il faut envoyer des commandes à l'aide d'un HyperTerminal.

Mode opératoire :

- Ouvrir un Hyperterminal
- Connecter le lecteur enrôleur à configurer
- Paramétrer le port de communication de l'HyperTerminal :
  - Numéro du port COM
  - Vitesse 9600 bds
  - Bits : 8
  - Bit de stop : 1
  - Parité : aucune
- Envoyer les trois lignes de commandes suivantes (valeur hexadécimale) :
  - \02\20\04\00\00\24\03
- réponse lecteur : \02\20\00\00\20\03
- réponse lecteur : \02\2E\00\00\2E\03
- \02\22\01\00\00\23\03

\02\2E\01\00\00\2F\03

- réponse lecteur : aucune
- Vérification : présenter un badge 125 KHz devant le lecteur, celui-ci doit lire en rafale (bips sonores).

Le lecteur remonte le numéro en hexadécimal sur le logiciel Swedge sur un total de 40 bits soit 5 octets (lecture par défaut des puces EM410x).

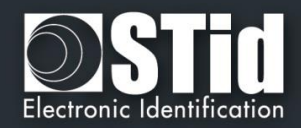

## 3. STR-W45-E/U04-5AA et STR-W55-E/U04-5AA

D'usine ces lecteurs sont en lecture / écriture, pour fonctionner avec Swedge il faut les mettre en autonome. Pour cela il faut envoyer des commandes à l'aide d'un HyperTerminal ou utiliser l'outil SESpro.

Mode opératoire pour lire l'EPC :

- Ouvrir un Hyperterminal
- Connecter le lecteur enrôleur à configurer
- Paramétrer le port de communication de l'HyperTerminal :
  - Numéro du port COM
  - Vitesse 115200 bds
  - Bits : 8
  - Bit de stop : 1
  - Parité : aucune
- Envoyer les lignes de commandes suivantes (valeur hexadécimale) :
  - Commande 1

<02><00><00><00><00><00><00><00><05><AA><55><00><01><00><E5><55>

Réponse 1

Commande 2

<02><00><06><00><00><22><00><00><00><7><86>

Commande 3

<02><00><00><00><00><00><25><AA><55><00><01><C0><7C>

#### Réponse 3

<02><00><06><00><00><25><00><00><00><52>

#### Commande 4

<02><00><0B><00><00><00><00><12><AA><55><00><03><62><01><0C><03><A7> **Réponse 4** 

<02><00><06><00><00><12><00><00><00><68>

Commande 5

<02><00><08><00><00><00><00><00><10><AA><55><00><00><15><CE> **Réponse 5** 

<02><00><06><00><00><10><00><00><00><8F><EB> + beep lecteur

 Vérification : présenter un badge EPC1 GEN2 devant le lecteur, celui-ci doit lire en rafale (bips sonores).

Le lecteur remonte le numéro en hexadécimal sur le logiciel Swedge sur un total de 96 bits, soit 12 octets (lecture par défaut de l'EPC).

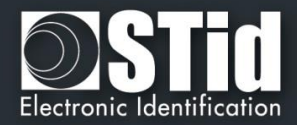

## 4. STR-R35-E/PH5-5AB et STR-R32-E/PH5-5AB et ARC-R35-G/PH5-5AB

Ces lecteurs sont configurables par badge de configuration crée avec le logiciel SECard. Ci-dessous les paramètres à sélectionner dans SECard pour configurer le lecteur pour un fonctionnement avec Swedge.

Sélectionner le type de lecteur R32 ou R35

| IID seul                  |                                                    |   |
|---------------------------|----------------------------------------------------|---|
| TTL                       | Wiegand ou Data/Clock (R31/103)                    | 0 |
| D Privé                   |                                                    |   |
| TTL                       | Wiegand ou Data/Clock (R31)  Wiegand Chiffré (S31) | 0 |
| Série                     | RS 232 (R32)  USB (R35)  RS 485 (R33)              | 0 |
| Série Chiffré             | RS 232 (S32)  USB (S35)  RS 485 (S33)              | 0 |
| Série avec décodeur       | RS485/Wiegand ou Data/Clock (R33+INTR33E)          | 0 |
|                           | RS485 / RS485 (S33+INTR33E 7AA/7AB)                | 0 |
|                           |                                                    |   |
| ctivation des fonctions e | externes                                           |   |

Paramétrage de la série

| Assistant SCB ARC<br>Protocole de communication du lecteur<br>Type de protocole et paramètres | 1)2)3 4)5)6)7                                                                                                    |
|-----------------------------------------------------------------------------------------------|----------------------------------------------------------------------------------------------------|
| Chiffrement authentifié                                                                       | Options du protocole<br>Taile 7 © octet(s)<br>Code site<br>ofreć sur 2 octets Valeur AB<br>ISO14443-3B PUPI<br>Autorisé MSB First<br>Intervalle de filtrage ID (LSB)<br>Intervalle 0000000 à 0000000 |
|                                                                                               | ← Précédent → Suivant X Annuler                                                                                                    |

 Configuration des données puces à lire : soit UID, dans ce cas sélectionner toutes les puces en UID et MSB First, soit ID Privé.

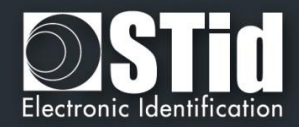

## 5. STR-R35-E/PH5-5AB et STR-R32-E/PH5-5AB et ARC-R35-G/PH5-5AB

Ces lecteurs sont configurables par la liaison série avec le logiciel SEGIC. Ci-dessous les paramètres à sélectionner dans SEGIC pour configurer le lecteur pour un fonctionnement avec Swedge :

Sélectionner le type de lecteur R35

| DEALER MOR     |                    |                                |                                   |
|----------------|--------------------|--------------------------------|-----------------------------------|
| TTL            |                    | Wiegand                        | or Clock&Data (R31) ◯             |
| Serial         | RS 232 (R32) 🔘     | USB (R35) 💿                    | RS 485 (R33) 🔿                    |
| External funct | tions activation   | Tamper swit                    | ch signal                         |
|                |                    | 🕢 Erase stamp                  | on tamper switch activation       |
| Biome          | tric configuration | Life signal                    |                                   |
| Biome Keypa    | tric configuration | ☐ Life signal<br>☐ On tamper a | ctivation keeps LED red as defaul |

· Sélectionner les paramètres de communication série suivant :

|                                 | Read<br>Protocol type a                    | der communication protocol Ind parameters. LED and Buzzer                                                                                    |
|---------------------------------|--------------------------------------------|----------------------------------------------------------------------------------------------------|
| Baudrate RS485 Address          | Protocol options<br>Data size 7<br>byte(s) | LED default state           Mode         Color           Off         Fixed           Blinking         Pulse           Pulse         Paiphone |
| Data format Hexadecimal Decimal | LED1<br>input color                        | Blink duration Pulse speed                                                                                                    |
| ☑ CR/LF ☑ No leading zeros      | LED2<br>input color                        | Card detection action<br>Blink times<br>Color<br>Color<br>LED duration                                                                       |
| STX+ETX                         | LED1+LED2<br>input color                   | Buzzer duration                                                                                                    |

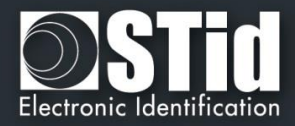

# Paramétrage du format des données

| Custom                           | - |
|----------------------------------|---|
| Wiegand 26 bits - 3i             | - |
| Clock&Data 32 bits - 2H          |   |
| Clock&Data 40 bits - Iso 2B      |   |
| Wiegand 36 bits (32+4 LRC) - 3Ca |   |
| Wiegand 44 bits (40+4 LRC) - 3Cb |   |
| Wiegand 32 bits - 3La            |   |
| Wiegand 40 bits - 3Lb            |   |
| Wiegand 64 bits - 3T             | 7 |

## Protocole Custom

Tous les paramètres sont à régler.

| Protocols          | Custom                          |                             |
|--------------------|---------------------------------|-----------------------------|
| Data type<br>• Hex | Truncate<br>• Before conversion | Size (bits)                 |
| • Dec              | • After conversion              |                             |
| X CR/LF            | Truncate MSB                    | Supplement by<br>Left Right |

| Data type<br>• Hex<br>• Dec                                                   | Choix entre Hexadécimal et Décimal pour le format de données.                                                                           |
|-------------------------------------------------------------------------------|----------------------------------------------------------------------------------------------------|
| CR/LF                                                                         | Si activée, le logiciel effectuera un retour à la ligne<br>(« Entrée ») après chaque remontée de code.                                  |
| X Anti Rep 0 (ms)                                                             | Si activée, le logiciel ne remontera pas le code lu tant que celui-ci sera identique au précédent et durant le timing définit.          |
| <ul><li>Truncate</li><li>Before conversion</li><li>After conversion</li></ul> | Permet de sélectionner si le logiciel tronque les données<br>avant la conversion en décimal ou après. (uniquement si Dec<br>si cochée). |
| Truncate MSB                                                                  | Permet de tronquer les données en MSB si cochée ou en LSB si décochée.                                                                  |
| Size (bits)<br>32                                                             | Permet de définir la taille des données remontées dans le champ texte. S'exprime en bits ou en digits selon la configuration cochée.    |

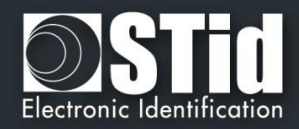

## Protocole prédéfini

Le paramétrage pour les protocoles les plus courants a été prédéfini.

<u>Remarque Wiegand 26 bits – 3i</u> : le code site et le code carte sont affichés en décimal et concaténés dans le champ texte

Exemple : Badge encodé Code Site 100 et code carte 10001

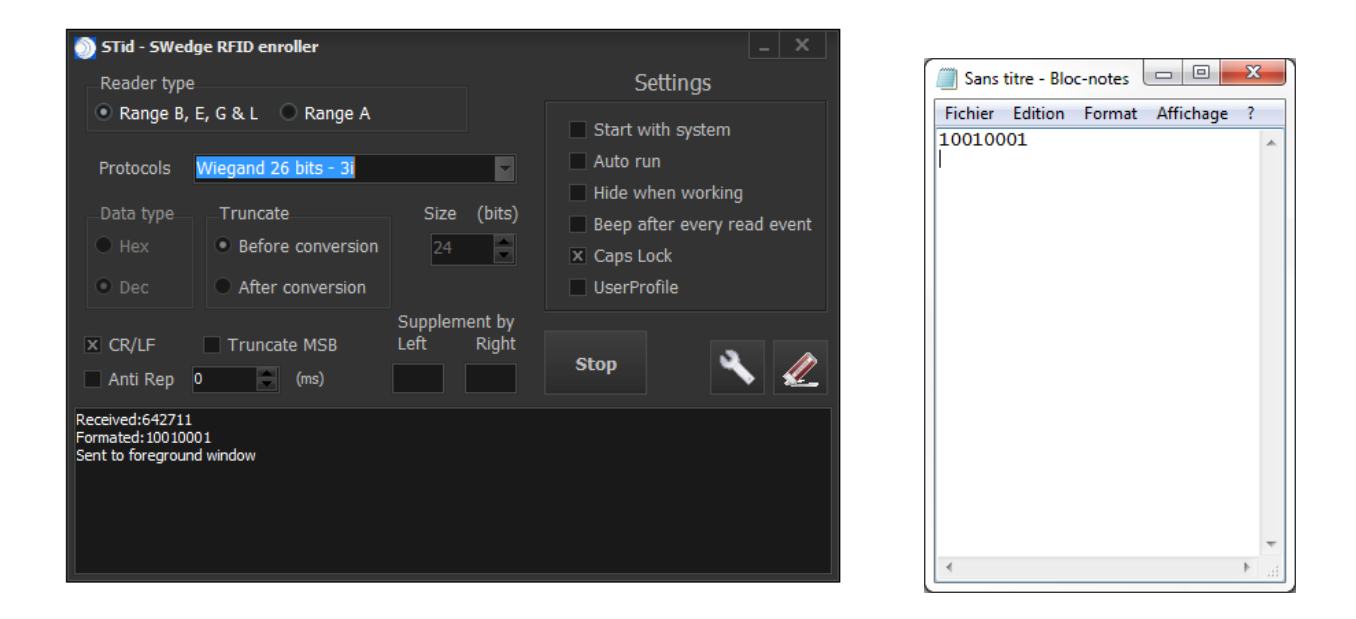

Pour les protocoles Wiegand 3i, Clock&Data 2H et 2B, le champ Truncate reste paramétrable en fonction des besoins.

## Supplement by Left or Right

Permet de forcer un (des) caractère(s) avant ou après les données à remonter. Exemple précédent avec AA forcé devant :

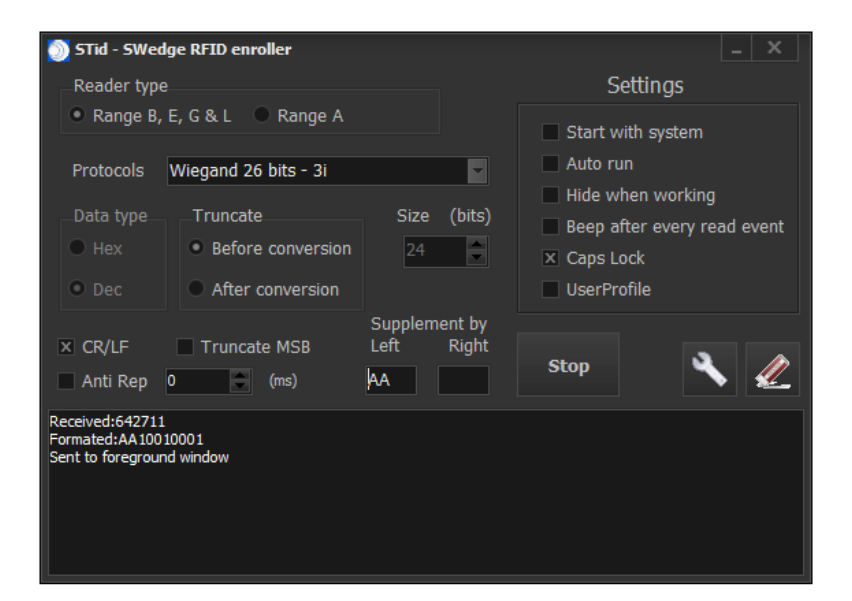

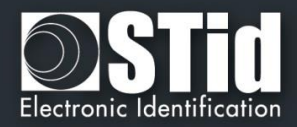

# Annexe : Protocoles de communication

## 1. Protocoles ISO2 Clock&Data

#### <u>ISO 2B</u>

| Variante | Décodage      | Trame totale sur 112 bits | Valeurs |
|----------|---------------|---------------------------|---------|
| 2B       | Décimal (BCD) | 13 caractères             | 0à9     |

Lecture d'un identifiant sur 5 octets (40 bits) et conversion en décimal.

#### <u>Exemple :</u>

Pour un code privé en hexadécimal « 0x187E775A7F », le code sera : « 0105200966271 ».

La trame envoyée par le lecteur sera de la forme suivante :

| 000   | 1101 0 | 0000 1 | 1000 0 | 0000 1 | 1010 1 |   |      |   | 0110 1 | 0100 0 | 11100  | 1000 0 | 11111 | 11111 | 000   |
|-------|--------|--------|--------|--------|--------|---|------|---|--------|--------|--------|--------|-------|-------|-------|
|       | В      | 0      | 1      | 0      | 5      | 2 | 0 09 | 6 | 6      | 2      | 7      | 1      | F     | F     |       |
| Zéros | S.S    | Car.1  | Car.2  | Car.3  | Car.4  |   | Car  |   | Car.10 | Car.11 | Car.12 | Car.13 | E.S   | LRC   | Zéros |

#### <u>ISO 2H</u>

| Variante | Décodage      | Trame totale sur 97 bits | Valeurs |
|----------|---------------|--------------------------|---------|
| 2H       | Décimal (BCD) | 10 caractères            | 0à9     |

Lecture d'un identifiant sur 4 octets (32 bits) et conversion en décimal.

#### <u>Exemple</u> :

Pour un code privé en hexadécimal « 0x06432F1F», le code sera : « 0105066271 ».

La trame envoyée par le lecteur sera de la forme suivante :

| 000   | 1101 0 | 0000 1 | 1000 0 | 0000 1 | 1010 1 |     |   | 0110 1 | 0100 0 | 11100 | 1000 0 | 11111 | 0010 1 | 000   |
|-------|--------|--------|--------|--------|--------|-----|---|--------|--------|-------|--------|-------|--------|-------|
|       | В      | 0      | 1      | 0      | 5      | 0   | 6 | 6      | 2      | 7     | 1      | F     | 4      |       |
| Zéros | S.S    | Car.1  | Car.2  | Car.3  | Car.4  | Car |   | Car.7  | Car.8  | Car.9 | Car.10 | E.S   | LRC    | Zéros |

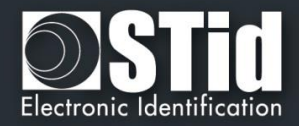

## 2. Protocoles Wiegand

#### Wiegand 3CA

#### Structure du message

| Bit 1 Bit 36         | Bit 37 Bit 40 |
|----------------------|---------------|
| Donnée « MSB first » | LRC           |

Description du message

La trame est constituée de 40 bits et se décompose comme suit:

- Données : 8 caractères hexadécimaux « MSByte first » (32 bits)
- **LRC** : 1 caractère de contrôle, XOR de tous les caractères

Pour un code hexadécimal « 0x001950C3 », la trame envoyée sera la suivante :

| 0000  | 0000  | 0001  | 1001  | 0101  | 0000  | 1100  | 0011  | 0010 |
|-------|-------|-------|-------|-------|-------|-------|-------|------|
| 0     | 0     | 1     | 9     | 5     | 0     | С     | 3     | 2    |
| Car.1 | Car.2 | Car.3 | Car.4 | Car.5 | Car.6 | Car.7 | Car.8 | LRC  |

Dans le cas d'un identifiants sur 5 octets (40 bits), le lecteur tronquera l'octet (8 bits) de poids fort.

#### Wiegand 3CB

#### Structure du message

| Bit 1 Bit 40         | Bit 41 Bit 44 |
|----------------------|---------------|
| Donnée « MSB first » | LRC           |

#### Description du message

La trame est constituée de 44 bits et se décompose comme suit:

- Données : 10 caractères hexadécimaux « MSByte first »
- **LRC** : 1 caractère de contrôle, XOR de tous les caractères

Pour un code hexadécimal « 0x01001950C3 », la trame envoyée sera la suivante :

| 0000  | 0001  | 0000  | 0000  | 0001  | 1001  | 0101  | 0000  | 1100  | 0011   | 0011 |
|-------|-------|-------|-------|-------|-------|-------|-------|-------|--------|------|
| 0     | 1     | 0     | 0     | 1     | 9     | 5     | 0     | С     | 3      | 3    |
| Car.1 | Car.2 | Car.3 | Car.4 | Car.5 | Car.6 | Car.7 | Car.8 | Car.9 | Car.10 | LRC  |

#### Wiegand 3LA

Identique « Wiegand 3CA » sans LRC.

#### Wiegand 3LB

Identique « Wiegand 3CB » sans LRC.

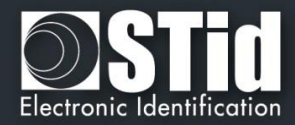

#### <u>Wiegand 3i</u>

| Variante | Décodage    | Données 24 bits | Valeurs |
|----------|-------------|-----------------|---------|
| Зі       | Hexadécimal | 6 caractères    | 0 à F   |

#### Structure du message

| Bit 1                         | Bit 2 Bit 25         | Bit 26                           |
|-------------------------------|----------------------|----------------------------------|
| Parité paire sur bit 2 bit 13 | Données (24 bits)    | Parité impaire sur bit 14 bit 25 |
|                               | Description du messa | pe                               |

La trame est constituée d'une totalité de 26 bits, et se décompose comme suit:

- > 1<sup>ère</sup> parité : 1 bit de parité paire sur les 12 bits suivants
- > Données : 6 caractères hexadécimaux « MSByte first »
- > 2<sup>nde</sup> parité : 1 bit de parité impaire sur des 12 bits précédents

Pour un code hexadécimal « OxOFC350 » :

La trame envoyée sera la suivante :

|   | 0      | 0000  | 1111  | 1100  | 0011  | 0101  | 0000  | 1      |
|---|--------|-------|-------|-------|-------|-------|-------|--------|
| ĺ |        | 0     | F     | С     | 3     | 5     | 0     |        |
|   | Parité | Car.1 | Car.2 | Car.3 | Car.4 | Car.5 | Car.6 | Parité |

La data remontée dans le champ texte sera : 01550000.

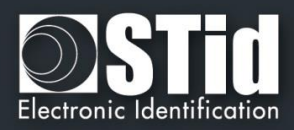

# Révisions

| Date       | Version | Description                                                                                                    |
|------------|---------|----------------------------------------------------------------------------------------------------|
| 09/08/2010 | 1.0     | Version initiale du document                                                                                                    |
| 07/09/2010 | 1.1     | Modification de la page de présentation                                                                                                    |
| 11/10/2010 | 1.2     | Modification de la page de présentation                                                                                                    |
| 17/10/2010 | 1.3     | STR-W45-E-U04-5AA ajouté                                                                                                    |
| 03/04/2012 | 1.4     | Ajout du mode service                                                                                                    |
| 03/09/2012 | 1.5     | Ajout des fonctionnalités Settings (Start with system, Auto run, Hide when working, Beep after every read event)<br>Ajout des références STR-R3x-B/x03-5X et STR-W55-E/U04-5AA                                                                    |
| 24/01/2013 | 1.6     | Changement de l'indice de l'exécutable 1.2.0 vers 1.2.x                                                                                                    |
| 04/07/2013 | 1.7     | Ajout « Truncate MSB »                                                                                                    |
| 22/12/2014 | 1.8     | Ajout ARC-R35G/PH5-5AB, Ajout dans Settings verrouillage du clavier en majuscule, Ajout d'un timing sur l'anti-représentation<br>Modification du format de remonté par défaut pour le STR R35 E et l'ARC R35 G remonte 7 octets et plus 5 octets. |
| 24/04/2015 | 1.9     | Ajout ARC-R35L/Le2-5AB, Ajout dans Settings de User Profile, Ajout des protocoles prédéfinit, Ajout de Supplement by.                                                                                                    |

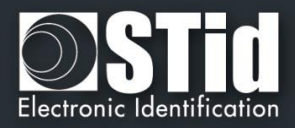

# Contacts

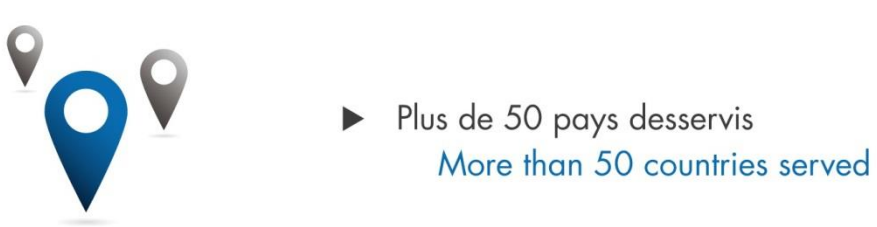

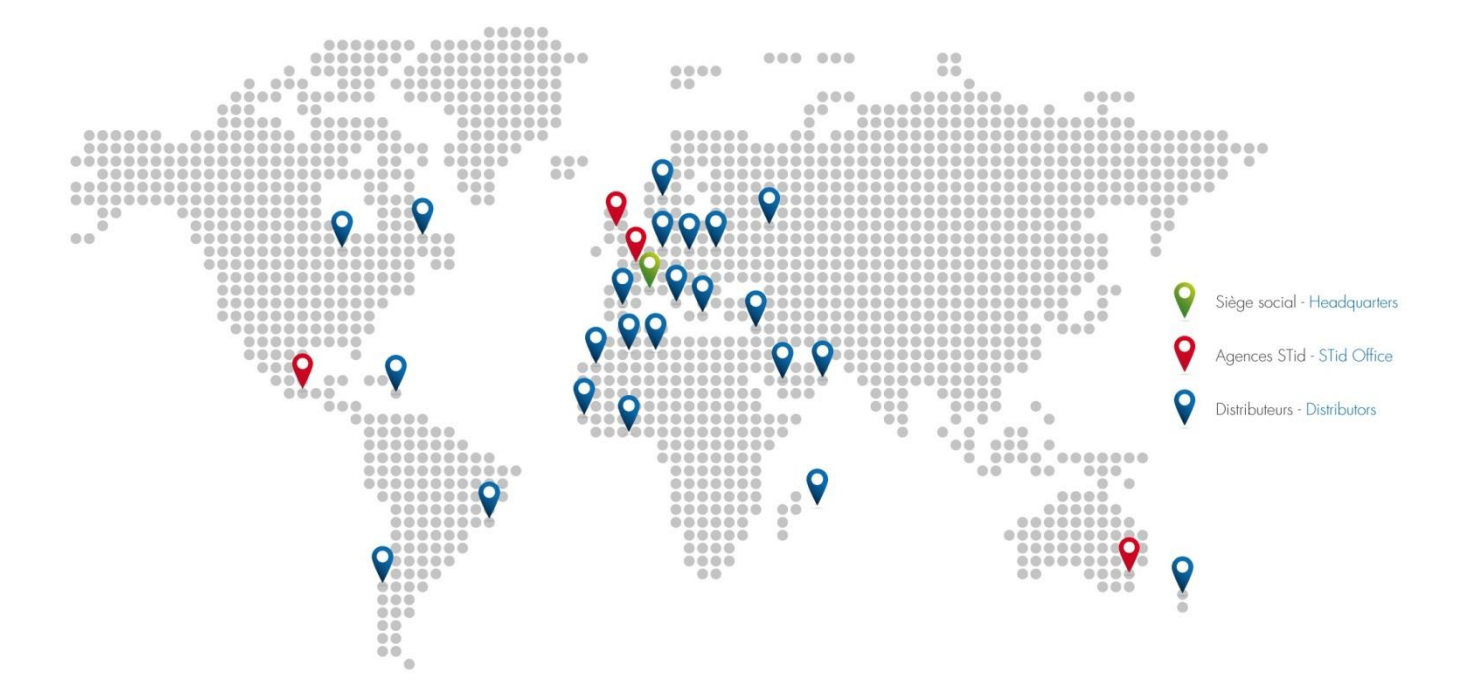

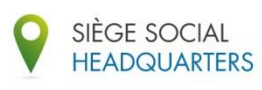

20, Parc d'Activités des Pradeaux 13850 Gréasque, France (℃) +33 (0)4 42 12 60 60 → +33 (0)4 42 12 60 61

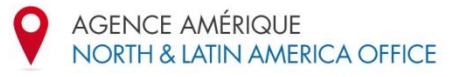

Varsovia 57, Interior 501 Colonia Juárez, CP 06600 Delegación Cuauhtemoc Mexico, D.F. (\*) +52 (55) 52 56 47 06 +52 (55) 52 56 47 07

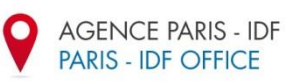

Immeuble Le Fahrenheit 28, rue de la redoute 92260 Fontenay-aux-Roses, France (\*) +33 (0)1 43 50 11 43 +33 (0)1 43 50 27 37

AGENCE UK UK OFFICE

> Innovation centre Gallows Hill, Warwick CV34 6UW, United Kingdom (\*) +44 (0) 1926 217 884 +44 (0) 1926 217 701

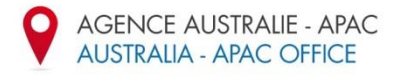

5/8 Anzed Court Mulgrave, 3170 Victoria, Australia (℃) +61 3 8588 4500 ➡ +61 3 9560 9055

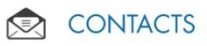

Sales : info@stid.com Marketing : marketing@stid.com Support : support@stid.com

9

Pour plus d'informations sur les distributeurs, connectez-vous sur www.stid.com For more information about our distributors, visit www.stid.com